Uwaga ! przed rozpoczęciem procedury należy uzupełnić adres email i numer telefonu w zakładce "Mój Profil" w bankowości internetowej.

## Rozpoczęcie procedury

1. Wejdź na stronę Profilu Zaufanego i wybierz przycisk "Zaloguj się"

## (w prawym górnym rogu ekranu): <u>https://pz.gov.pl/pz/index</u>

|                                                                                                    |                                                                                                    | Wysoki kont                                                                                                    |
|----------------------------------------------------------------------------------------------------|----------------------------------------------------------------------------------------------------|----------------------------------------------------------------------------------------------------|
| profil zaufany                                                                                                    |                                                                                                    | - Zaloguj się 🕜 Zarejestruj :                                                                                                    |
| PROFIL ZAUFANY AKTUALNOŚCI                                                                                                    | POMOC KONTAKT                                                                                                    |                                                                                                    |
| All and a second second s                                                                                                    | Masz firmę? Podpisz J                                                                                                    | PK_VAT profilem zaufanym                                                                                                    |
|                                                                                                    | Pobierz bezpłatną aplikację 🕨                                                                                                    | Podpisz Profilem Zaufanym 🕨                                                                                                    |
|                                                                                                    | 21                                                                                                    |                                                                                                    |
|                                                                                                    |                                                                                                    |                                                                                                    |
| Co to jest<br>Profil Zaufany?                                                                                                    | 02 Jak założyć<br>i potwierdzić?                                                                                                    | 03 Co mo<br>załatwi                                                                                                    |
| Profil Zaufany to bezplatne narzędzie, dzięki<br>któremu mozna załatwiać sprawy urzędowe                                                                                                    | O 2         Jak założyć i potwierdzić?           24h/7 dni w tygodniu – Profil Zaufany możesz założyć i potwierdzić w pełni online                                                                                                    | • Zalogować do Internetowego Konta                                                                                                    |
| Of Co to jest<br>Profil Zaufany to bezpłatne narzędzie, dzięki<br>któremu można załatwiać sprawy urzędowe<br>online w serwisach administracji publicznej,<br>bez wychodzenia z domu.                                                                                                    | 02 Jak założyć<br>i potwierdzić?<br>24h/7 dni w tygodniu – Profil Zaufany<br>możesz założyć i potwierdzić w pełni online<br>przy pomocy zewnętrznego dostawcy<br>tożsamości, np. banku                                                                                                    | <ul> <li>Zalogować do Internetowego Konta<br/>Pacjenta (IKP)</li> <li>Podpisać JPK_VAT</li> </ul>                                                                                                    |
| Of Co to jest<br>Profil Zaufany to bezpłatne narzędzie, dzięki<br>któremu można załatwiać sprawy urzędowe<br>online w serwisach administracji publicznej,<br>bez wychodzenia z domu.                                                                                                    | 02 Jak założyć<br>i potwierdzić?<br>24h/7 dni w tygodniu - Profil Zaufany<br>mozesz założyć i potwierdzić w pełni online<br>przy pomocy zewnętrznego dostawcy<br>tożsamości, np. banku<br>krok 1 W systemie bankowości<br>elektronicznej twojeno banku                                                                                                    | <ul> <li>Como<br/>załatw</li> <li>Zalogować do Internetowego Konta<br/>Pacjenta (IKP)</li> <li>Podpisać JPK_VAT</li> <li>Złożyć wniosek o rejestrację<br/>działalności gospodarczej</li> <li>Zdosić utratę dokumentu tożsamości</li> </ul>                                                                                                    |
| One         Co to jest<br>Profil Zaufanyto           Profil Zaufary to bezpłatne narzędzie, dzięki<br>któremu można załatwiać sprawy urzędowe<br>online w serwisach administracji publicznej,<br>bez wychodzenia z domu.           Image: Strategy of the service of the service of the | 02 Jak założyć<br>i potwierdzić?<br>24h/7 dni w tygodniu – Profil Zaufany<br>możesz założyć i potwierdzić w pełni online<br>przy pomocy zewnętiratznego dostawcy<br>tożsamości, np. banku<br>krok 1 W systemie bankowości<br>elektronicznej twojego banku,<br>wypełnij formularz o założenie<br>profilu Zaufanego                                                                                          | <ul> <li>Zalogować do Internetowego Konta<br/>Pacjenta (IKP)</li> <li>Podpisać JPK_VAT</li> <li>Zložyć wniosek o rejestrację<br/>działalności gospodarczej</li> <li>Zgłosić utratę dokumentu tożsamości</li> <li>Wystapić o Europejską Kartę<br/>Ubezpieczenia Zdrowotnego</li> </ul>                                                                                                    |
| Oto         Co to jest<br>profil Zaufany           Profil Zaufany to bezplatne narzędzie, dzięki<br>któremu można załatwiać sprawy urzędowe<br>online w serwisach administracji publicznej,<br>bez wychodzenia z domu.           Image: Strategy of the service of the service of the s | O2     Jak założyć i potwierdzić?       24h/7 dni w tygodniu – Profil Zaufany możesz założyć i potwierdzić w pełni online przy pomocy zewnętrznego dostawcy tożsamości, np. banku       krok 1     W systemie bankowości elektronicznej twojego banku, wypełnij formularz o założenie Profilu Zaufanego       krok 2     Operację potwierdź bankowym kodem autoryzacyjnym. Na Twój adres maliowy otrzymasz | <ul> <li>Całady</li> <li>Załogować do Internetowego Konta<br/>Pacjenta (IKP)</li> <li>Podpisać JPK_VAT</li> <li>Podpisać JPK_VAT</li> <li>Zgłosić utratę dokumentu tożsamości<br/>działalności gospodarczej<br/>czgłosić utratę dokumentu tożsamości</li> <li>Zgłosić utratę dokumentu tożsamości<br/>Ubezpieczenia Zdrowotnego</li> <li>Załatwić sprawy urzędowe dla swojej<br/>rodziny: bekikowe, świadczenia<br/>prodzicielskie, Karta Duzej Rodziny,</li> </ul> |

Pojawi się ekran z kafelkami banków (po wybraniu przycisku "Zaloguj się" na poprzednim ekranie).

| gov.pl Ser | wis Rzeczypospolitej Polskiej                                                   |     |                                                                                                    |                      |          |           |
|------------|---------------------------------------------------------------------------------|-----|----------------------------------------------------------------------------------------------------|----------------------|----------|-----------|
|            | Login 🕣 Profil Zaufany                                                          |     |                                                                                                    |                      |          |           |
|            | Zaloguj się za pomocą nazwy<br>użytkownika lub adresu e-mail                    |     | Zaloguj się p<br>lub innego d                                                                                                    | rzy pomoc<br>ostawcy | y banku  |           |
|            | Nazwa użytkownika lub adres e-mail<br>Wpisz nazwę użytkownika lub adres e-mail  |     | Transmission and the second second se | Bank Pelaki          | ınteligo | Sontander |
|            | Nie pamiętam nazwy użytkownika<br>Hasło<br>Wpisz hasło                          | LUB | 의 Bank Pekao                                                                                                    | mBank                | ING 🌺    | envelo    |
|            | Nie pamiętam hasła<br>ZALOGUJ SIĘ                                               |     | Miennage                                                                                                    | ALCE                 | e-dowód  | Grupp BPS |
|            | Nie masz Profilu Zaufanego?<br>Twój bank lub dostawca nie udostępnia logowania? |     | Certyfikat<br>kwalifikowany                                                                                                    |                      |          |           |

Wybierz kafelek dla Banków Spółdzielczych, tj. "SGB Banki Spółdzielcze/Grupa BPS Banki Spółdzielcze"

2. Na ekranie pojawi się wyszukiwarka Banków Spółdzielczych:

| and adjoint in the | za pomocą banku sp 🗙 🕂            |        |                                    | -          |
|--------------------|-----------------------------------|--------|------------------------------------|------------|
| ← → C              | pz.gov.pl/dt/login/login          |        |                                    | 0 के 💆 🕯   |
|                    |                                   | 👷 gov. | рІ                                 |            |
|                    | Login 🕣 🛛 Profil Za               | aufany |                                    |            |
|                    | < Powrót                          |        |                                    |            |
|                    | Wybierz swój Bank<br>Spółdzielczy |        | Znajdź swój Bank Sp<br>Nazwa banku | ółdzielczy |
|                    | Województwo                       | LUB    | Wpisz nazwę banku                  | Q          |
|                    | Nazwa banku                       |        |                                    |            |
|                    | Wybierz                           | ~      |                                    |            |
|                    |                                   |        |                                    |            |

- a) Przy użyciu pola "Nazwa banku" (po prawej stronie ekranu) wyszukaj Bank Spółdzielczy Grodków-Łosiów lub wybierz z listy
- b) Następnie wybierz przycisk "Zaloguj się".
- 3. Na ekranie pojawi się strona logowania do systemu bankowości internetowej ebanknet.
  - a) Zaloguj się do systemu bankowości
  - b) Pojawi się ekran "Udzielenie zgody".
  - c) Sprawdź poprawność wyświetlonych danych.
  - d) Wybierz przycisk akceptujący/ zatwierdzający zgodę.
  - e) Pojawi się ekran "Podpis zgody".
  - f) Wpisz kod z SMS i zatwierdź.

4. Po chwili powinieneś zostać przekierowany na stronę PZ ("Rejestracja w Profilu Zaufanym").

| PROFIL ZAUFANY AF                   | TUALNOŚCI POMOC                      | KONTAKT                            |                             |                      |
|-------------------------------------|--------------------------------------|------------------------------------|-----------------------------|----------------------|
| Rejestracja w Profilu               | Zaufanym                             |                                    |                             |                      |
| Drogi Użytkowniku                   |                                      |                                    |                             |                      |
| Twoje dane automatycznie pobraliśmy | z twojego banku. Po kliknięciu przyc | isku "Zarejestruj się" przejdziesz | do swojego banku i potwierd | zisz Profil Zaufany. |
| Dane logowania                      |                                      | * - pola w                         | magane                      |                      |
|                                     | Nazwa użytkownika *                  | c ]p                               | 2                           |                      |
| Dane osobowe                        | Pierwsze imie *                      | CH 'W                              |                             |                      |
|                                     | Drugle imię                          |                                    |                             |                      |
|                                     | Nazwisko *                           | ۲۳                                 |                             |                      |
|                                     | PESEL*                               |                                    |                             |                      |
|                                     |                                      |                                    |                             |                      |
| Dane kontaktowe                     | Adres e-mail *                       |                                    |                             |                      |
|                                     | Numer telefonu *                     | +                                  | ,                           |                      |
| [                                   | Zapoznałem się z <u>przepisami (</u> | otyczacymi profilu zaufanego i p   | odpisu zaufanego.           |                      |

Dodaj "Nazwę użytkownika" – nazwa własna , zaakceptuj regulamin i wybierz przycisk "Zarejestruj się".

- 5. Ponownie zostaniesz przeniesiony na stronę logowania systemu bankowości internetowej.
  - a) Ponownie zaloguj się do systemu bankowości internetowej.
  - b) Pojawi się ekran "Udzielenie zgody" (z numerem dokumentu z Profilu Zaufanego).
  - c) Sprawdź poprawność wyświetlonych danych.
  - d) Następnie wybierz przycisk akceptujący/ zatwierdzający zgodę.
  - e) Pojawi się ekran "Podpis zgody".
  - f) Wprowadź kod z SMS i zatwierdź.

6. Z powrotem trafisz na stronę Profilu Zaufanego ("Profil zaufany Użytkownika"). W prawym górnym rogu powinno pojawić się imię i nazwisko zalogowanego użytkownika.

|                                | AKTUALNOSCI | POMOC                        | KONTAKT                |                        |             |           |         |
|--------------------------------|-------------|------------------------------|------------------------|------------------------|-------------|-----------|---------|
| Profil zaufany Uży             | ytkownika   |                              |                        |                        |             |           |         |
| Mój profil zaufany             |             |                              |                        |                        |             |           |         |
| Znajdź punkt<br>potwierdzający |             |                              |                        |                        |             |           |         |
|                                |             |                              |                        |                        |             |           |         |
|                                |             |                              |                        |                        |             |           |         |
| -<br>2000 2                    |             |                              |                        | RODO                   | NOTA PRAWNA | REGULAMIN | MAPA ST |
| ~e?UAP 2                       | Portal n    | adzorowany przez <u>Mini</u> | sterstwo Cyfryzacji. ® | RODO<br>Wszystkie prav | NOTA PRAWNA | REGULAMIN | MAPA ST |

7. Na adres email podany w **ebanknecie** przyjdzie potwierdzenie założenia profilu zaufanego, co oznacza poprawne założenie profilu.